# การอัพโหลดเครื่อง

# SSTAR S3 กับComputer

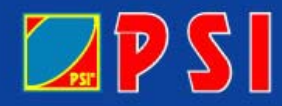

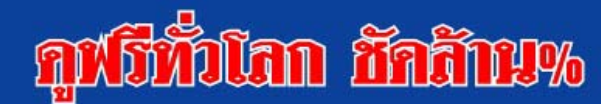

## การต่อสาย upload เครื่องกับ com

## A. ทำการต่อสาย upload ระหว่าง REC.กับ COM ให้เรียบร้อย โดยใช้สาย SSTAR SR5 ได้

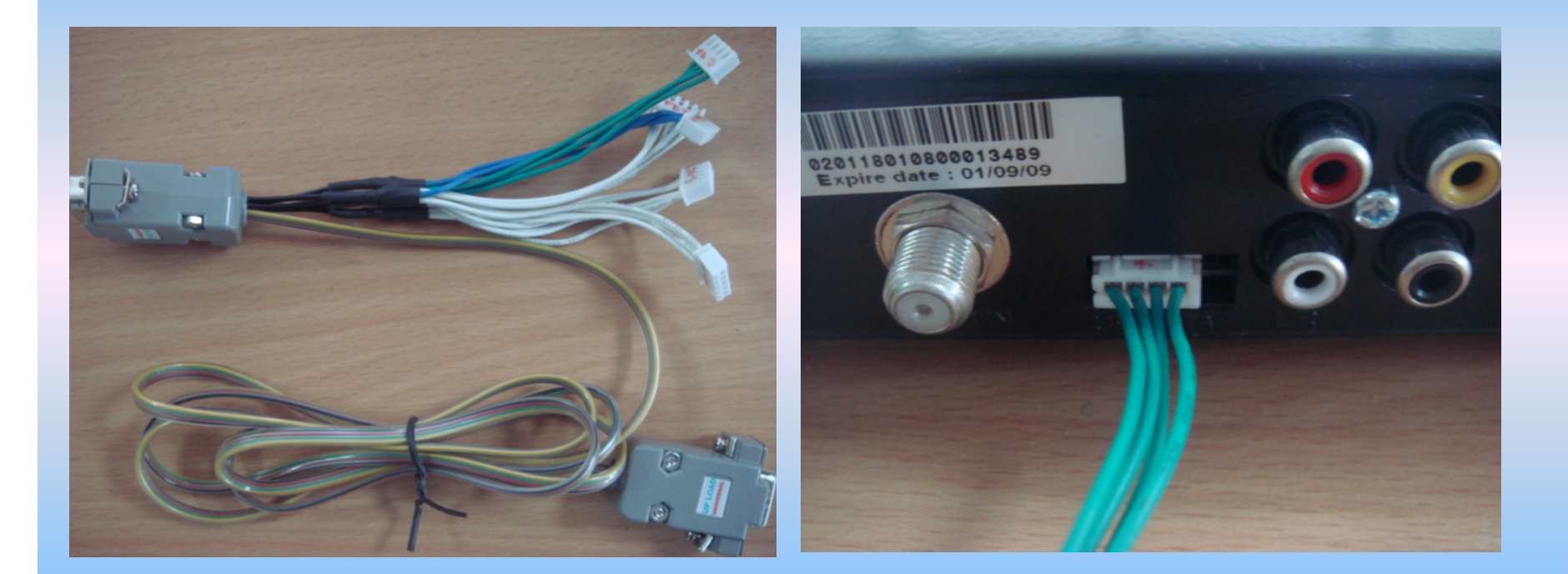

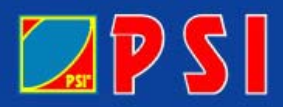

## ลูฟรีทั่วโลก ชักลับม%

## 1. ทำการ Download software มาเก็บไว้ในเครื่อง

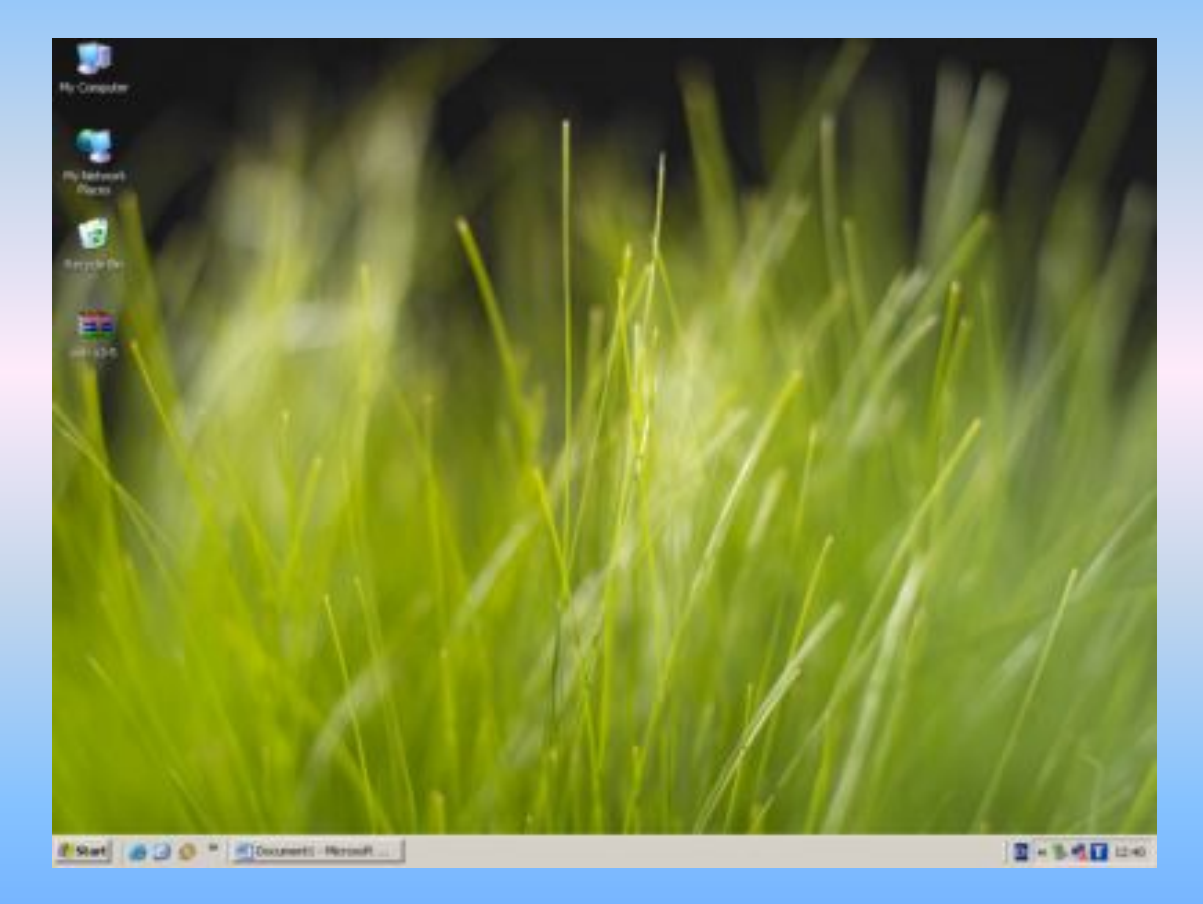

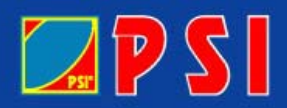

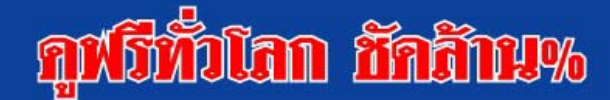

## 2. คลิกขวาที่ ไอคอน เลือก extract Here

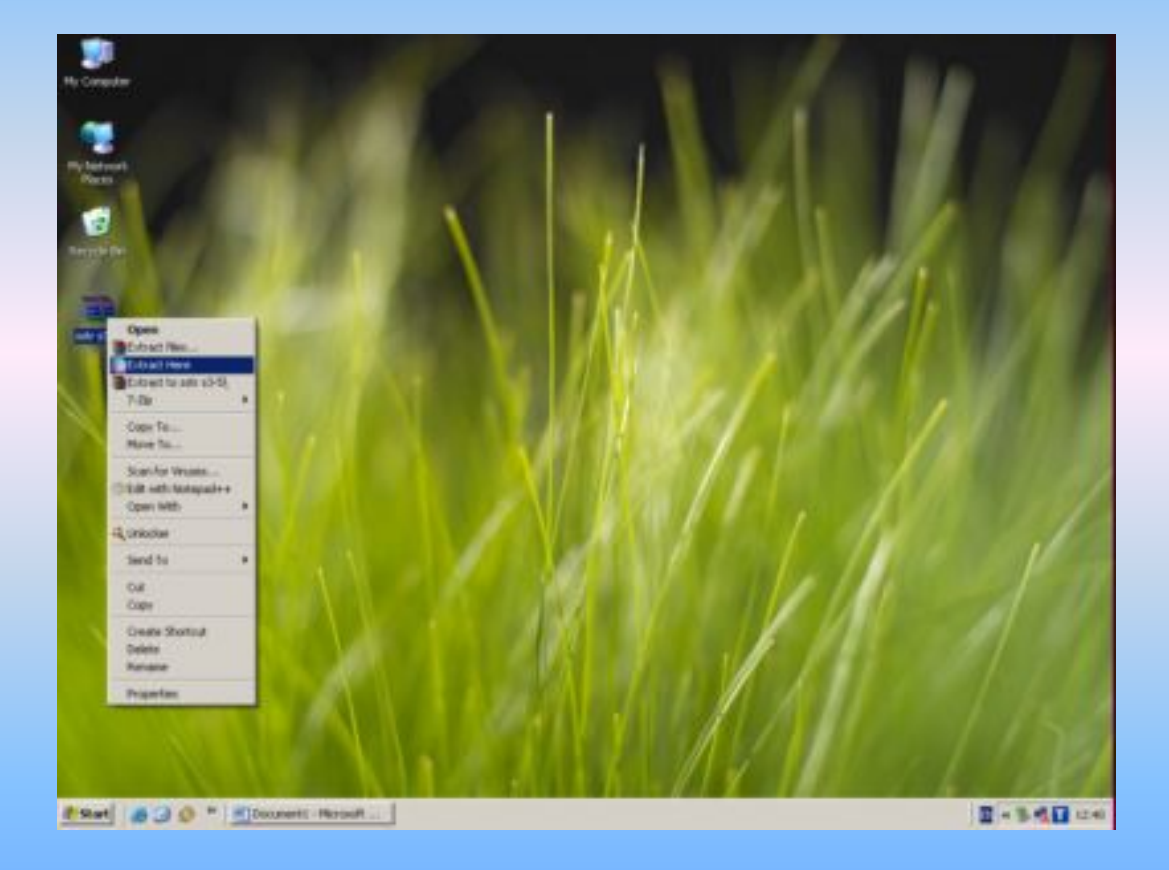

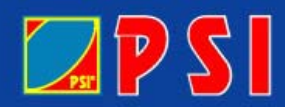

## กูฬรีทั่วโลก ชักสิบม%

### 3. ดับเบิลคลิกโฟลเดอร์ SSTAR S3-S5

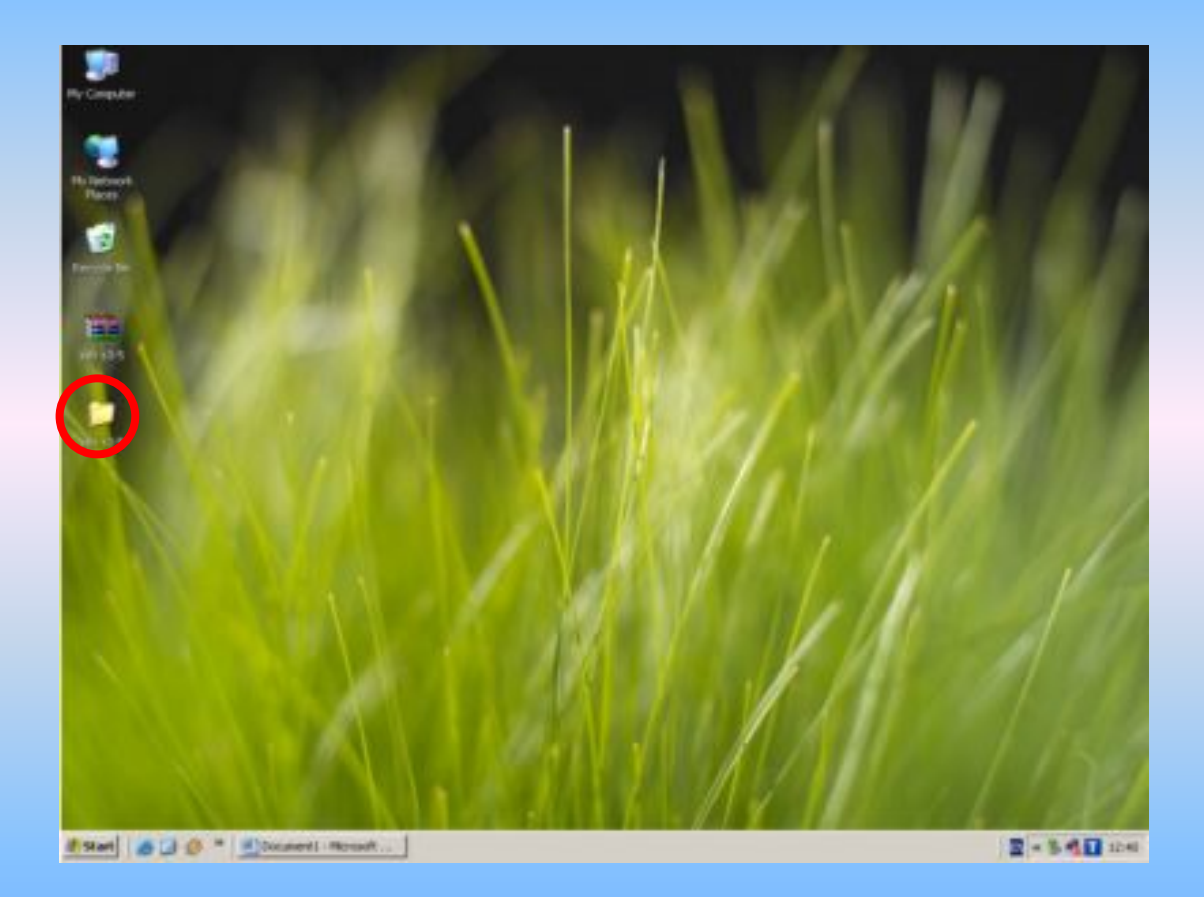

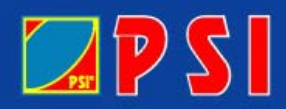

## ลูฬมีทั่วโลก ชักสิบม%

### 4. เลือกหน้าต่างอัพโหลด s star S3-S5 โดยทำการดับเบิลคลิก

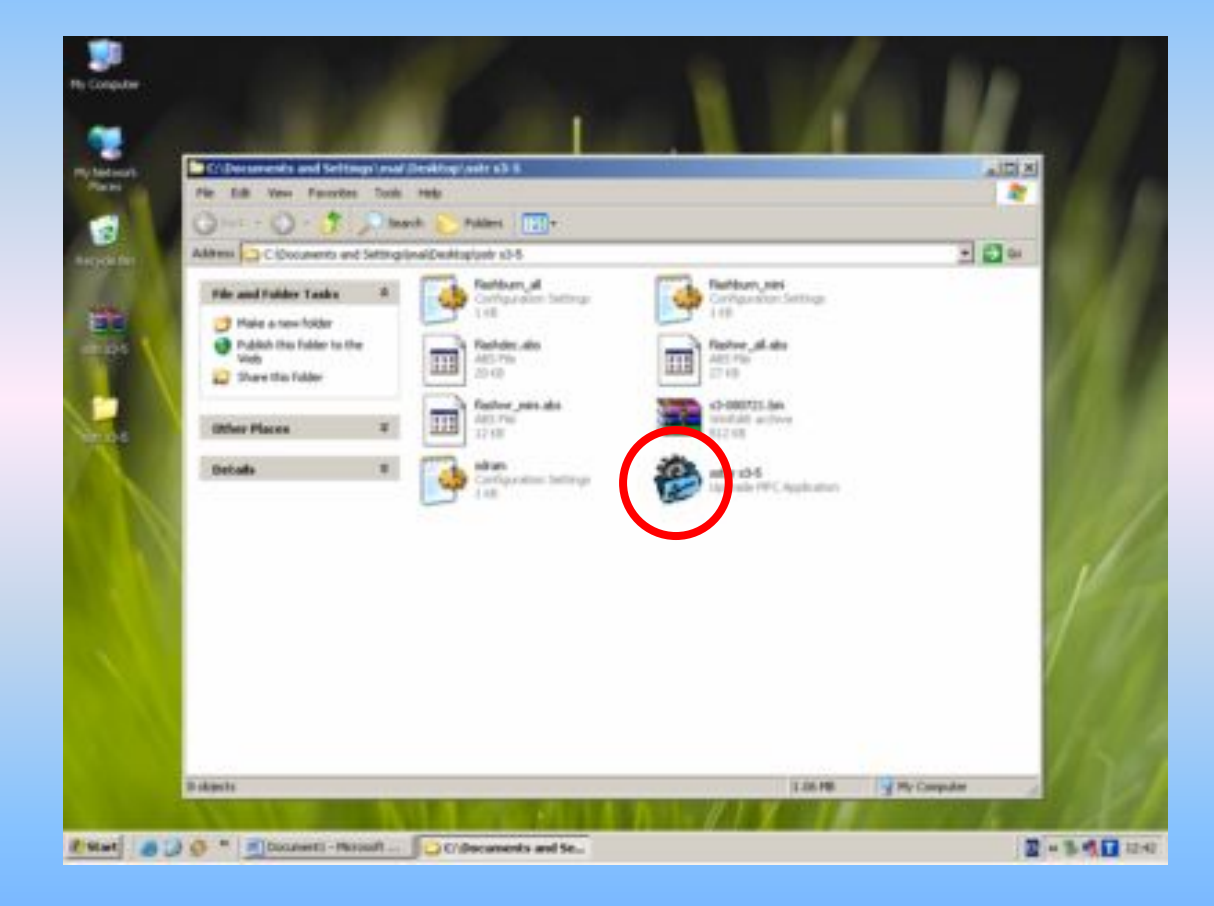

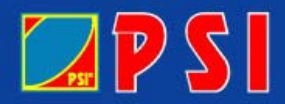

## ลูฟอีทั่วโลก ฮัลลักม%

## 5. เลือกคำสั่ง Browse โดยการคลิกซ้าย 1 ครั้ง

| Can tal can from the tet                                                                                                    | aldens 1997 +                                                                     |        | 1 |
|----------------------------------------------------------------------------------------------------|-----------------------------------------------------------------------------------|--------|---|
| Hereine (C. Secondario e C. Constantino e C. Constantino | Ber Tie<br>Uogende Taar<br>Uogende Taar<br>Uogende Haar<br>Consee Hade<br>Cogende |        |   |
|                                                                                                    |                                                                                   | pere . |   |

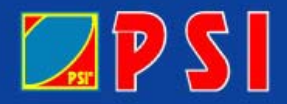

## ลูฟอีทั่วโลก ชักสิาม%

### 6. เลือกไฟล์ upload เป็นไฟล์นามสกุล .bin

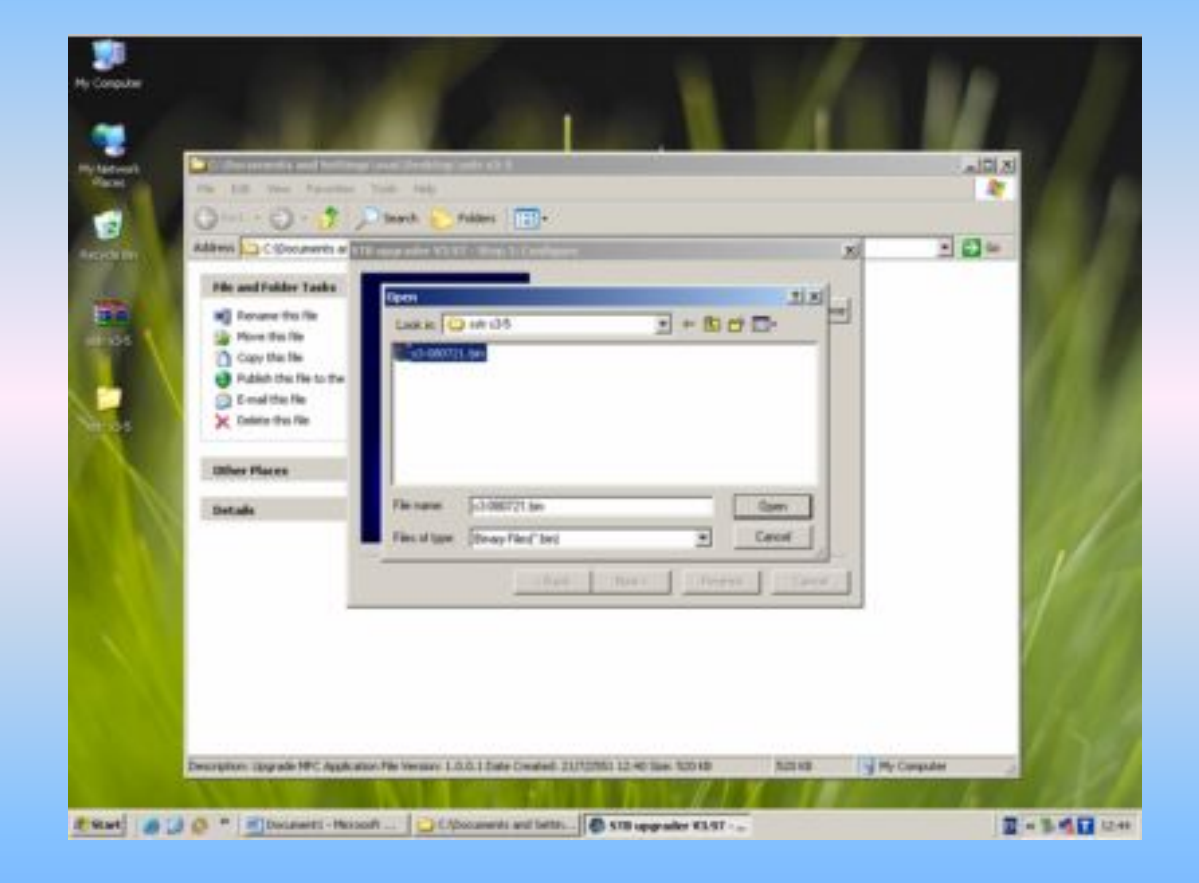

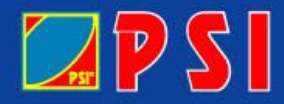

## ลูฟโท้วโลก ชักลับม%

## 7. คลิกซ้ายที่คำสั่ง Next

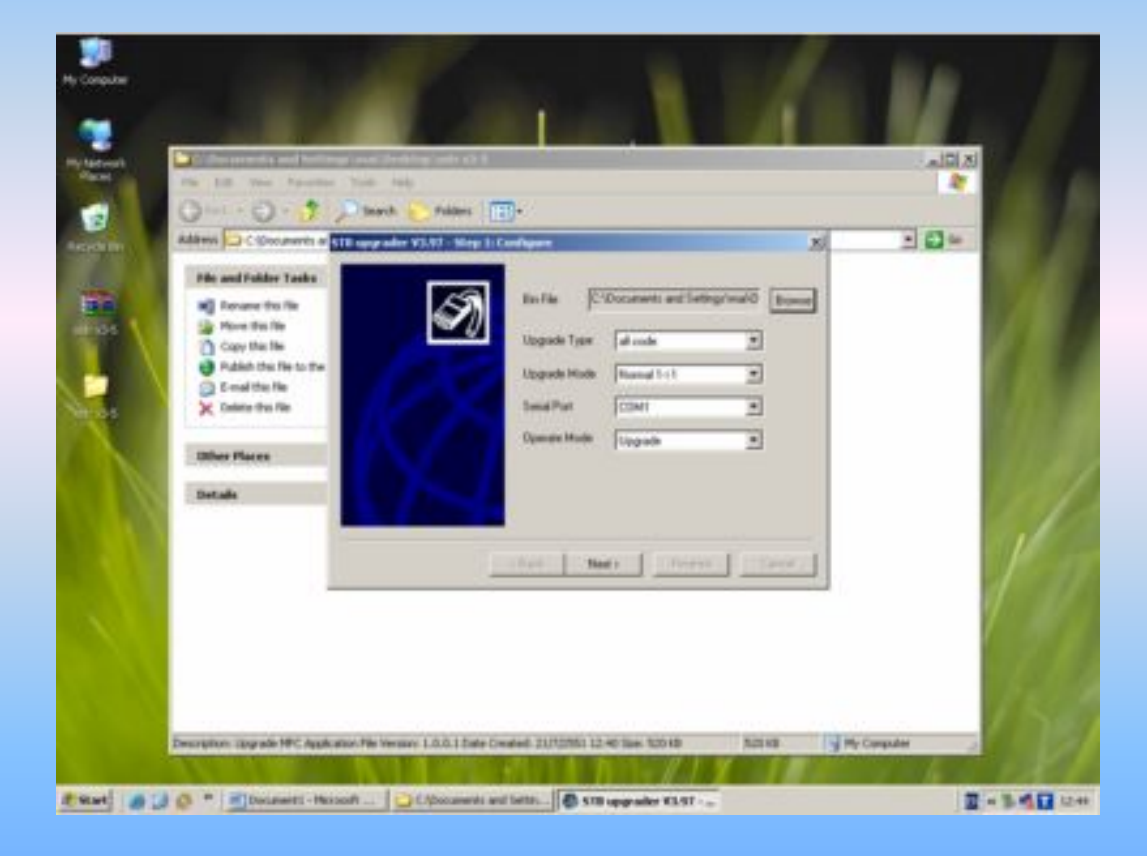

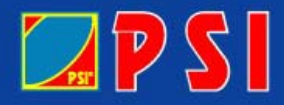

## ลุฟรีทั่วโลก ชักสับม%

# 8. ให้เสียบปลักแล้วเปิดสวิตช์หน้าเครื่องเพื่อ upload ซอฟแวร์จนครบ 100% แล้วหลังจากนั้นให้คลิกซ้ายตรงคำสั่ง next

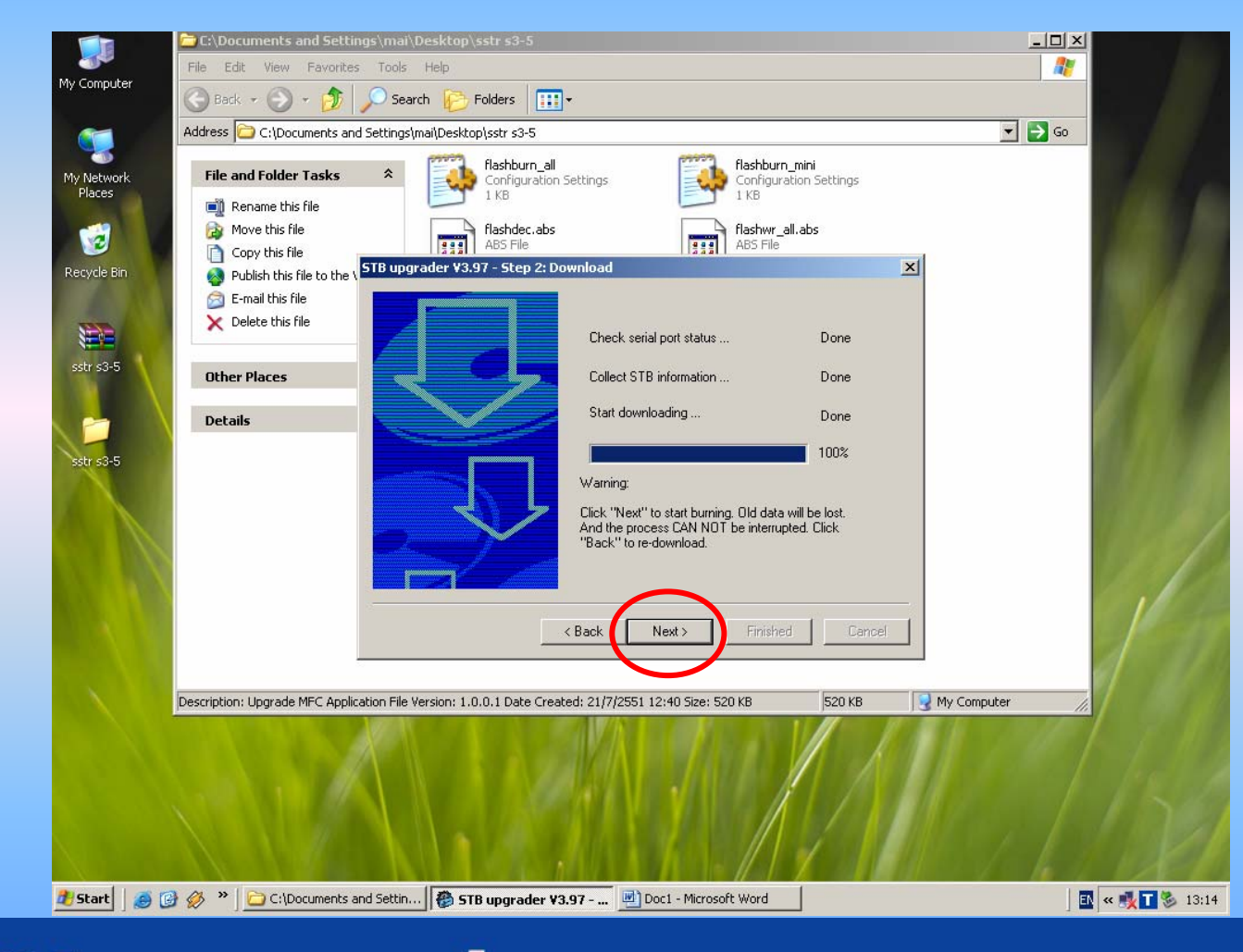

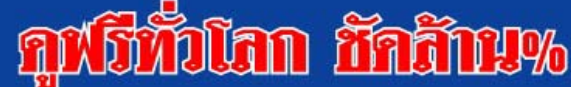

## 9. สังเกตแถบสีวิ่งครบ 100 % คลิกซ้ายที่คำสั่ง Finished

|                                                                 | C:\Documents and Settings\mai\Desktop\sstr s3-5                                                                                                    |            |
|-----------------------------------------------------------------|----------------------------------------------------------------------------------------------------|------------|
| My Computer                                                     | File Edit View Favorites Tools Help                                                                                                    |            |
| ·                                                               | Address C:(Documents and Settings\mailtoesktop)sstr s3-5                                                                                                    | ▼ → Go     |
| My Network<br>Places<br>Recycle Bin<br>Sistr s3-5<br>Sistr s3-5 | Address C:\Documents and Settings\mail/Desktop\sstr s3-5   File and Folder Tasks Image: Complication Settings   Image: Complication Settings Complication Settings   Image: Complication Settings Complication Settings   Image: Co |            |
| 📑 Start 🛛 🔊                                                     | Description: Upgrade MFC Application File Version: 1.0.0.1 Date Created: 21/7/2551 12:40 Size: 520 KB 520 KB 💽 M<br>C: (Documents and Settin (중 STB upgrader V3.97 Doc1 - Microsoft Word<br>เสร็จสิ้นการ upload                                                                                                    | / Computer |
| <b>Z P S I</b>                                                  | กูฬธีทั่วโลก ชักสับม%                                                                                                    | WWW.F      |

SISAT.COM